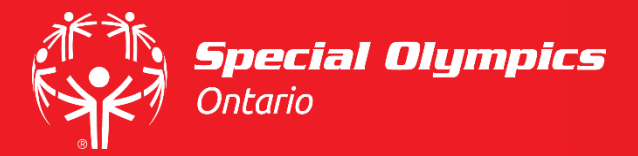

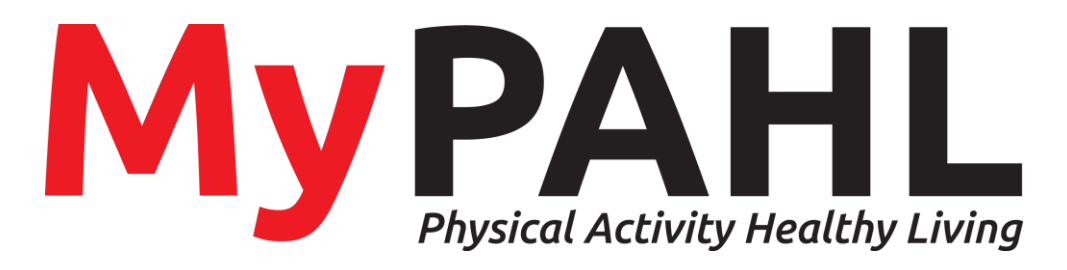

# Health and Fitness Tracking Program

User Guide

# MyPAHL — User Guide

Health and Fitness Tracking Program

### **Table of Contents**

| About MyPAHL                                |
|---------------------------------------------|
| Registration3                               |
| First Login                                 |
| Health Risk Assessment (HRA) Questionnaire5 |
| Dashboard8                                  |
| My Action Plan                              |
| My Action Plan: Learn11                     |
| My Action Plan: Physical Activity Tracker12 |
| My Action Plan: Nutrition Tracker14         |
| My Action Plan: Stress Tracker16            |
| My Action Plan: Quit Smoking Tracker18      |
| My Action Plan: Sleep Tracker19             |
| My Action Plan: Alcohol Tracker21           |
| My Action Plan: Rate22                      |
| Spotlight                                   |
| Connecting a Fitness Tracker                |
| Learn and Earn                              |
| Additional Trackers                         |
| Trackers: Savings28                         |
| Trackers: Weight Tracker                    |
| Trackers: Hydration                         |
| Rewards                                     |
| Settings                                    |

## **About MyPAHL**

MyPAHL (Physical Activity and Healthy Living) is an online health and wellness tool designed for SO athletes. The program creates a health plan based on each athlete's health needs and allows you to track your improvements over time. MyPAHL includes education, recipes, tips, and videos that are all designed to help SO athletes improve their health. The program tracks each athlete's health journey and awards points for the health promoting activities you complete and track on MyPAHL. The best part – the points you earn can be used to win real prizes like gift cards, water bottles and more.

This guide provides an overview of MyPAHL's features and resources. Its aim is to help athletes and their caregivers use MyPAHL and answer any questions you may have about the platform. If you have additional questions, please visit the <u>www.mypahl.com</u> "Contact Us" page.

## Registration

| Go to <u>www.mypahl.com</u>                                                                   | My PAHL<br>Practice Andrew United | estLifeRewarded                                                                                                    | Already a member? Login Français               |
|-----------------------------------------------------------------------------------------------|-----------------------------------|----------------------------------------------------------------------------------------------------|------------------------------------------------|
| Click the "Sign up now" button.                                                               |                                   | G<br>5.12<br>5.12<br>E<br>5.12<br>E<br>5<br>E<br>5.12 | et to know your health<br>nd get rewarded!<br> |
| Enter your First Name, Last Name<br>and Email.                                                | _                                 | 9                                                                                                    |                                                |
| Create a password that is at least 8<br>characters long and has at least 1<br>capital letter. | Find Name                         | Register<br>Let's get you signed up!                                                                                                    | Have a login?                                  |
|                                                                                               | Amy                               | Li                                                                                                    | E-Mail                                         |
| Enter your password twice.                                                                    | Password                          | Confirm Password                                                                                                    | SOO Number                                     |
|                                                                                               | •••••                             | •••••                                                                                                    |                                                |
| Enter your SOO number. If you don't                                                           | Invitation Code                   |                                                                                                    |                                                |
| blank.                                                                                        | PAHL                              |                                                                                                    |                                                |
| Enter the invitation code "PAHL".                                                             |                                   |                                                                                                    |                                                |

| Read through the Privacy Policy,                                  | I confirm to have read the Privacy Policy and to accept the Terms of service                                                                                                    |
|-------------------------------------------------------------------|----------------------------------------------------------------------------------------------------|
| Terms of Service and Consent Form                                 | Consent Form                                                                                                    |
| then check the boxes.                                             | BestLifeRewarded Innovations will collect, use and disclose your personal information for the following purposes:                                                                                                    |
| Click "Register" at the bottom of the page.                       | <ul> <li>to provide you with targeted education, tools and communications related to your health:</li> <li>to respond to your requests for assistance, or to resolve technical issues you encounter</li> <li>to perform research and analysis with de-identified data aimed at improving our products, services and technologies;</li> <li>for clinical research, market research, aducation and other related research projects, on an anonymous basis only.</li> <li>for the purpose of BestLifeRwarded health reward redemption, eag shipping information may be shared with fulfilment providers where necessary. Any third-party group used for these purposes will sign a non-disclosure agreement with BestLifeRwarded Innovations inc. and will be required by law to keep your personal information confidential:</li> <li>to provide you with a providers code to receive borus points in BestLifeRwarded Innovations Health Management Program;</li> <li>to comply with all legal and regulatory requirements of provincial and federal laws.</li> </ul> |
| An email will be sent to you with a link to activate your account | I have switzered the above concert information controlling the collection, use and disclosure of the neuronal information, and                                                                                                    |
|                                                                   | I have reversed the above consent information regarding the collection, use, and disclosure or the personal information, and have been given the opportunity to review the Privacy Policy for BestLifeRewarded*.                                                                                                    |
|                                                                   | I acknowledge and agree that BestLifeRewarded innovations inc., the owners of BestLifeRewarded' can collect, use and<br>disclose the personal information as described above, and in accordance with their Privacy Policy.                                                                                                    |
|                                                                   | Rogistor                                                                                                    |
| Go to your email and click "Activate<br>My Account".              | My PAHL<br>Physical Activity Healthy Living                                                                                                    |
| Now you are get to login and begin                                | Dear Amy ,                                                                                                    |
| using MyPAHL!                                                     | Welcome to MyPAHL <sup>®</sup>                                                                                                    |
|                                                                   | Congratulations on joining the MyPAHL program.<br>Let's get started earning points and keeping healthy!                                                                                                    |
|                                                                   | To complete your registration, please click on the link below to activate your account:                                                                                                    |
|                                                                   | ACTIVATE MY ACCOUNT                                                                                                    |

# First Login

| Go to <u>www.mypahl.com</u>       | Sign in to your account                   |
|-----------------------------------|-------------------------------------------|
| Sign into your account using your | Please enter your credentials to proceed. |
| email and password.               | E-Mail                                    |
|                                   | amyl@specialolympicsontario.com           |
|                                   | Password                                  |
|                                   | ••••••                                    |
|                                   | Sign in                                   |
|                                   | Forgot your password?                     |

Choose your time zone. If you live in the province of Ontario, your time zone is "Eastern Time (Toronto)".

Next, choose your language: English or French.

You can now choose to "Start your Health Risk Assessment" which is the first step to using your MyPAHL account or "Continue to the account".

| Set up your account                       |                         |   |
|-------------------------------------------|-------------------------|---|
|                                           |                         |   |
| Select your timezone                      |                         |   |
| Eastern Time (Toronto)                    | •                       |   |
| Current date and time: Aug 19, 2020 13:37 |                         |   |
| English                                   | •                       |   |
|                                           |                         |   |
| Start your Health Risk Assessment         | Continue to the account | → |

## Health Risk Assessment (HRA) Questionnaire

The Health Risk Assessment (HRA) will ask you some questions about your health. Once you have finished the HRA, you will get a health plan made just for you. You receive 500 points for completing the HRA.

After completing the HRA athletes receive a health score. A high-risk score is a score of 69% or less, moderate risk is 70-89%, and low risk is 90% and higher. The athlete's personalized action plan will show the highest risk areas at the top and lowest risk areas at the bottom.

Note: The HRA is not intended to be a substitute for professional medical advice or for the care that patients receive from their healthcare providers. Please contact your doctor if you have any health concerns.

The first step to using your MyPAHL account is to take the Health Risk Assessment (HRA). Click on either of the two buttons to get started. There are no right or wrong answers. Start the HRA

| The first section is "Demographics".<br>Select your gender, birth year, and                                                                                                    | Health Risk Assessment Unlock your true health potential Save & Exit                                                            |
|----------------------------------------------------------------------------------------------------|----------------------------------------------------------------------------------------------------|
| Select a unit of measurement for<br>your weight. You can select<br>kilograms (kg) or pounds (lbs). Then<br>enter the number.<br>Next, select a unit of measurement<br>for your height. You can enter<br>centimetres (cm) or feet and inches<br>(ft/in). Then enter the number. | Demographics   Self-Assessment   Personal & Family History   What's in Your Head   Your Eating Habits   Your Lungs   Your Heart |
| Select a unit of measurement for<br>your waist size. Choose centimetres<br>(cm) or inches (in).<br>Click "Next" when you are finished<br>with this section.                                                                                                    |                                                                                                    |
| The second section is "Self-<br>Assessment".                                                                                                    | Health Risk Assessment Unlock your true health potential Save & Exit                                                            |
| Read each question and select the<br>response most true for you. Once<br>you are finished this section, click<br>"Next."                                                                                                    | Demographics   Self-Assessment   Personal & Family History   What's in Your Head   Your Eating Habits   Your Lungs   Your Heart |
| The third section is on "Personal &                                                                                                    | Health Risk Assessment Unlock your true health potential Save & Exit                                                            |
| You may want to ask a family<br>member or guardian that can help<br>you with some questions you don't<br>know the answer to. Once you are<br>finished this section, click "Next."                                                                                              | Demographics<br>Self-Assessment<br>Personal & Family History<br>What's in Your Head<br>Your Lungs<br>Your Lungs                 |
|                                                                                                    | Overall Progress You are 20% complete! Previous Next                                                                            |

| The next section is "What's in Your Head".                                                             | Health Risk Assessment                                                                                                    | lock your true health potential                                                                                                    | Save & Exit |
|----------------------------------------------------------------------------------------------------|----------------------------------------------------------------------------------------------------|----------------------------------------------------------------------------------------------------|-------------|
| Answer each question with what is<br>most true for you.                                                | Demographics<br>Self-Assessment<br>Personal & Family History                                                                          | What's in Your Head<br>In the last month. have you lost interest or pleasure in doing thim<br>No, in the last month I have not lost interest or pleasure in doing things                                                                                                    | gs?         |
| Remember there are no right or<br>wrong answers. Once you are<br>finished this section, click "Next."  | What's in Your Head<br>Your Eating Habits<br>Your Lungs<br>Your Heart                                                                 | In the last month, have you been feeling down, depressed or ho<br>No, in the last month I have not been feeling down, depressed or hopeless<br>In the last 2 weeks, have you felt nervous, anxious or on edge?<br>Yes, in the last 2 weeks I have felt nervous, anxious or on edge | v           |
|                                                                                                    | Overall Progress                                                                                                    | You are 30% complete! Previous                                                                                                    | Next        |
| The next section is "Your Eating Habits."                                                              | Health Risk Assessment                                                                                                    | Jnlock your true health potential                                                                                                    | Save & Exit |
| Choose the answers that are most<br>true for you. Once you are finished<br>this section, click "Next." | Demographics<br>Self-Assessment<br>Personal & Family History<br>What's in Your Head<br>Your Eating Habits<br>Your Lungs<br>Your Heart | Your Eating Habits<br>In an average day, do you (select all that apply)<br>Normaily eat out at least one meal<br>Go back for second portions of your meal<br>Eat more than other people you eat with<br>Drink soft drinks, specialized coffees or milkshakes                       | Next        |
| The next sections are about "Your<br>Lungs," "Your Heart," "Your<br>Stomach " and "Your Lovel of       | Health Risk Assessment                                                                                                    | Unlock your true health potential                                                                                                    | Save & Exit |
| Physical Activity."                                                                                    | Demographics<br>Self-Assessment                                                                                                    | Your Lungs<br>I feel short of breath when I (select all that apply):                                                                                                    |             |
| Choose the answers that are most<br>true for you. Once you are finished<br>this section, click "Next.  | Personal & Family History<br>What's in Your Head<br>Your Eating Habits<br>Your Lungs                                                  | Walk up stairs Work at a normal pace Work around the hour<br>I never feel short of breath doing these activities<br>Do you smoke?<br>Select an option                                                                                                    | se          |
|                                                                                                    | Your Heart<br>Overall Progress                                                                                                    | You are 50% completel Previous                                                                                                    | Next        |
| Choose the answers that are most<br>true for you. Once you are finished<br>this section, click "Next.  | Self-Assessment<br>Personal & Family History<br>What's in Your Head<br>Your Eating Habits<br>Your Lungs<br>Your Heart                 | I feel short of breath when I (select all that apply):<br>Waik up stairs Work at a normal pace Work around the hou<br>I never feel short of breath doing these activities<br>Do you smoke?<br>Select an option<br>You are 50% complete!<br>Previous                                | 50<br>V     |

| The last section is on "Screeners &<br>Immunizations."<br>If you are unsure about some of<br>these answers, ask a family member<br>or guardian who might know the<br>answers or you can choose "Don't<br>Know."                                                                        | Health Risk Assessment     Unlock your true health potential       What's in Your Head     Your Eating Habits       Your Lungs     Do you get a flu shot every year?       Your Heart     Image: Point Stomach       Your Lovel of Physical Activity     No       Screeners & Immunizations     Image: Point Stomach       Your Lovel of Physical Activity     Image: Point Stomach       Screeners & Immunizations     Image: Point Stomach |
|----------------------------------------------------------------------------------------------------|----------------------------------------------------------------------------------------------------|
| When you are done, click "Complete"<br>and you are now finished the HRA!<br>You will receive points for<br>completing the HRA.<br>Click "Continue to Platform" to go<br>back to the main page.                                                                                         |                                                                                                    |
| Once you are finished your HRA, you<br>can click "See Detailed Report" to<br>review all your answers.<br>You can also click "Retake the HRA"<br>to take the questionnaire again but<br>note you will <b>only</b> receive the 500<br>points every 6 months of taking the<br>assessment. | Health Score<br>60%<br>High Risk<br>High Risk<br>High Risk<br>High Risk<br>High Risk<br>High Risk<br>High Risk<br>High Risk<br>High Risk<br>High Risk<br>High Risk<br>High Risk<br>High Risk<br>High Risk<br>High Risk                                                                                                    |

## Dashboard

The dashboard is MyPAHL's home page where athletes can find an overview of their health score, reward points, action plan, health trackers, and recommended 'Learn and Earns'. The dashboard is personalized for each athlete and it allows easy access to learning more about developing good health habits.

| On the left side of your screen you will<br>find your navigation bar.<br>Click the top left to hide and unhide. If<br>hidden, you can move your mouse over<br>the tabs and they will appear.<br>Click "Have a Bonus Code?" to enter a<br>code to redeem extra points. | Image: Second second secon                                                       |
|----------------------------------------------------------------------------------------------------|----------------------------------------------------------------------------------------------------|
| On your dashboard you can find your<br>health score. Retake the HRA to update<br>your health score.<br>You will only receive points for retaking<br>the HRA every 6 months.                                                                                           | 88 > Dashboard<br>Health Score<br>61%<br>High Risk<br>Keep It up by utilizing your<br>action plans below.<br>Bes Detailed Rison<br>C Ratake the HRA<br>My Reward Points<br>1,1755<br>Points Balance<br>Have a Bonus Codo?<br>"9 History<br>2, My Bids                                                                                                    |
| View your 'Rewards Point' balance and<br>'Learn and Earn' options.                                                                                                    |                                                                                                    |
| Your "Action Plan" is organized by risk.<br>Areas of the highest risk are in <b>red</b> ,<br>moderate risk are in yellow, and low risk<br>are in green.                                                                                                    | Smoking<br>High Risk My Action Plan<br>Based on your answers to the assessment, here is your personalized plan. Earn points as you follow the 3 steps for each health<br>necommendation below – learn, track, rate.<br>Nutrition<br>High Risk My Action Plan<br>Based on your answers to the assessment, here is your personalized plan. Earn points as you follow the 3 steps for each health<br>necommendation below – learn, track, rate.<br>Nutrition<br>High Risk My Action Plan<br>Based on your answers to the assessment, here is your personalized plan. Earn points as you follow the 3 steps for each health<br>necommendation below – learn, track, rate.<br>Physical<br>Activity Comment Field Comment Field Comment Fiel |
| Here you can also read the "Weekly Tip"<br>and rate it out of 5 stars for 5 points.                                                                                                    | Location         Location                                                                                                    |
| Scroll down to see the health trackers you<br>have pinned (see pg. 26 for pinning<br>trackers).                                                                                                    | Heath Tracker         Sop<br>20       Steps Tracker         Sop<br>20       Steps Tracker         Sop<br>20       Hydration Tracker         Sop<br>20       Hydration Tracker         Sop 20       Hydration Tracker         Sop 20       Hydration Tracker         Sop 20       Hydration Tracker         Sop 20       Hydration Tracker     <                                                                                                    |

Scroll down for recommended reading materials.

## **My Action Plan**

'My Action Plan' is a plan created for you based on the answers you gave during the HRA. You must complete the whole HRA to receive and action plan. The action plan is organized in the order of highest risk to lowest risk. Each health habit has a task to learn, track and rate. To get the full benefits of the MyPAHL program, update each section regularly to keep track and learn about your health habits.

| Rate how important changing physical<br>activity is to you on a scale of 1-10.1 is<br>not important and 10 is very important.                                                 | Physical<br>Activity<br>High Risk<br>Nutrition<br>High Risk<br>Nutrition                                                                                                    |
|----------------------------------------------------------------------------------------------------|----------------------------------------------------------------------------------------------------|
| Then rate on a scale of 1-10 how much<br>you believe you can make that change, 1<br>is you do not believe you can change and<br>10 is you strongly believe you can<br>change. | Streeg<br>Moderne Fink      Steep<br>Low Fink      Alcohol,     Low Fink      Alcohol,     Low Fink      Low Fink |
| Then press "Continue".                                                                                                    | Continue                                                                                                    |
| Follow the same steps for Nutrition,<br>Stress, Smoking, Sleep and Alcohol.                                                                                                   | Physical<br>Activity<br>High Risk         Image: Nutrition<br>High Risk         Image: Stress<br>Moderate Risk         Image: Stress<br>Moderate Risk         Image: Stress<br>Moderate Risk         Image: Stress<br>Moderate Risk         Image: Stress<br>Low Risk         Image: Stress<br>Low Risk                                                                                                    |

| Earn points for learning, tracking and rating your daily habits on "My Action | Physical<br>Activity<br>High Risk | Based on your answ<br>health recommenda | an<br>ers to the assessment, here is your personalized pla<br>ation below — learn, track, rate. | an. Earn points as you follow the 3 steps for each                                                                                     |
|-------------------------------------------------------------------------------|-----------------------------------|-----------------------------------------|-------------------------------------------------------------------------------------------------|----------------------------------------------------------------------------------------------------|
| Plan".                                                                        | Nutrition<br>High Risk            | Ci<br>Learn<br>Step 1                   | Getting Active: Small Steps for Big<br>Change                                                   | 🖗 Weekly Tip                                                                                                    |
|                                                                               | Stress<br>Moderate Risk           |                                         | Open Small Fact Open Full Module>                                                               | Rate and Earn Spital                                                                                                    |
|                                                                               | Smoking<br>Moderate Risk          | BB<br>Track<br>Step 2                   | Track your Steps                                                                                | You're committed —<br>keep it going and stay<br>moving!                                                                                |
|                                                                               | Low Risk                          |                                         | Track Now How do you feel you                                                                   | You are committed to improving<br>your level of physical activity.                                                                     |
|                                                                               | Alcohol<br>Low Risk               | C<br>Rate<br>Step 3                     | did today with your<br>physical activity?                                                       | Here's a tip for you — get a walking<br>routine and try to add another<br>block when you feel ready to push<br>yourself a little more! |
|                                                                               |                                   |                                         | Click or drag to rate                                                                           |                                                                                                    |

#### My Action Plan: Learn

The first step of each health area is Learn. Each section has a weekly tip, small fact, and recommended module for different levels of learning.

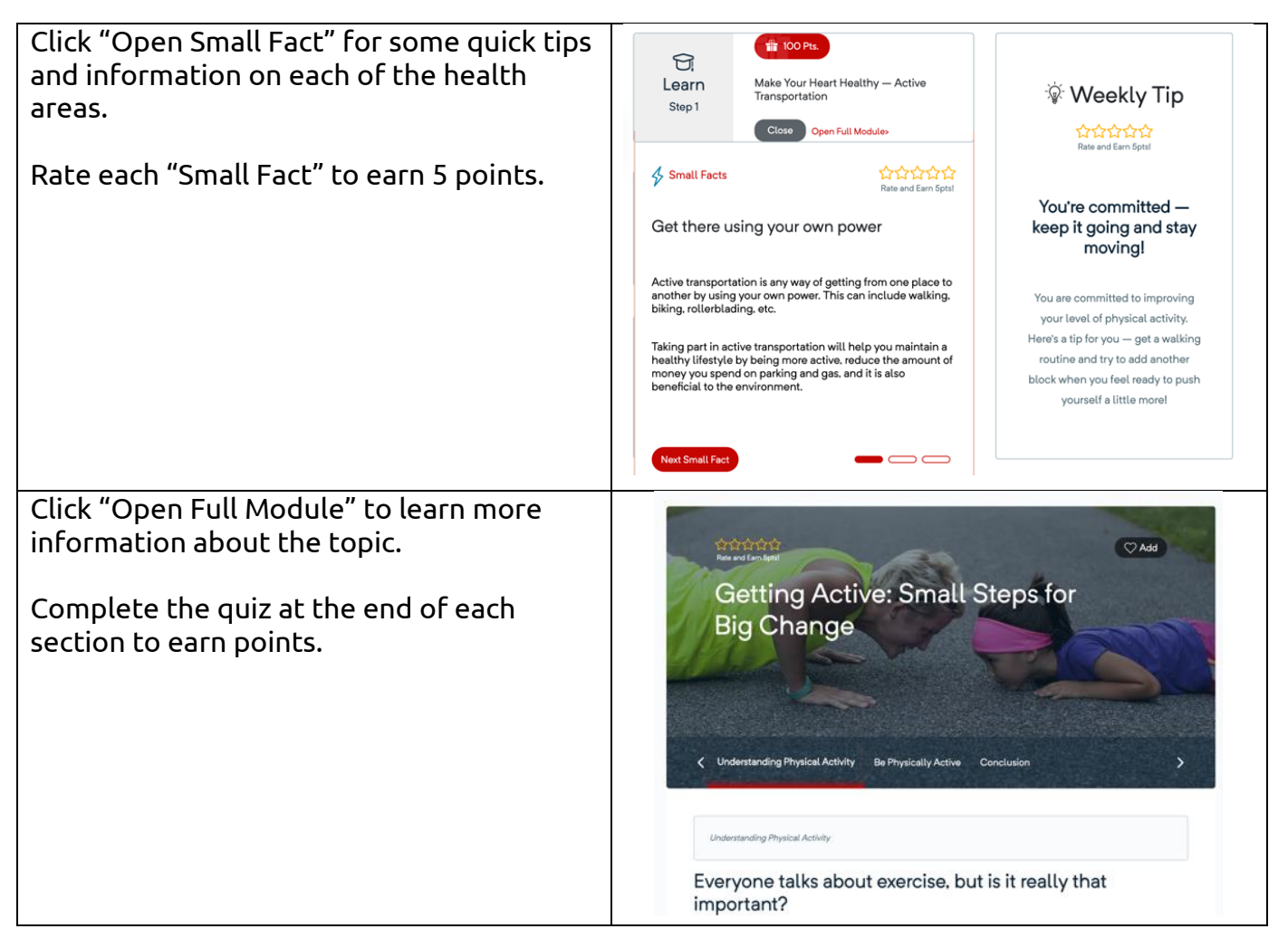

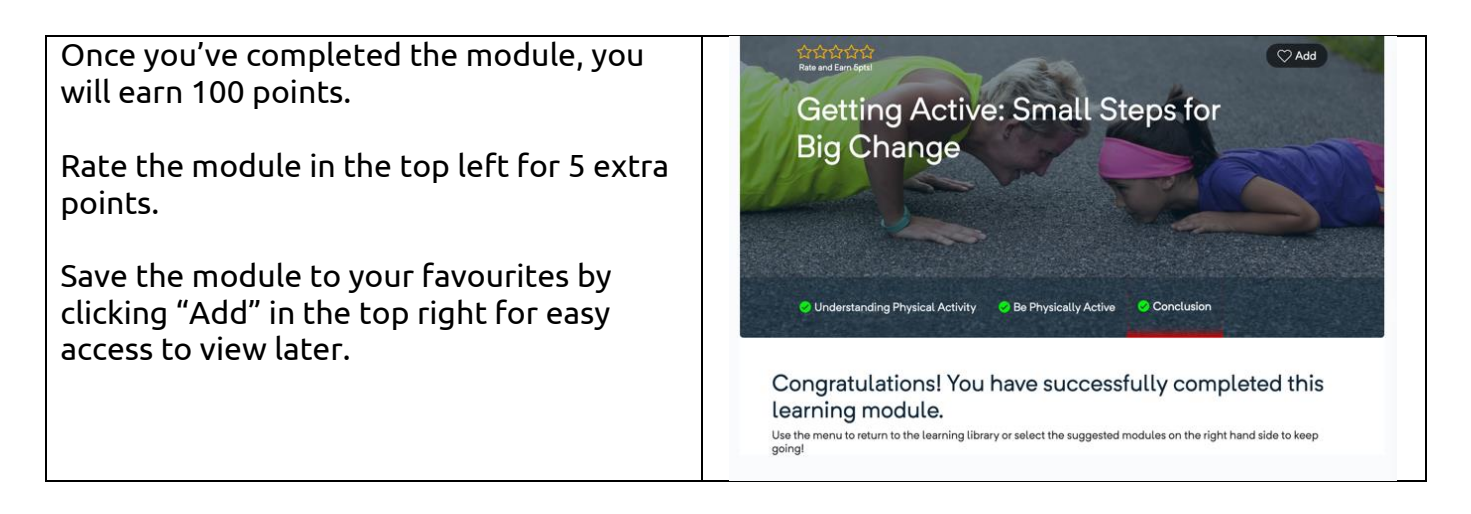

#### My Action Plan: Physical Activity Tracker

The physical activity tracker helps you track the number of steps you take each day. Log your steps daily (or pair a fitness tracking device) to track your progress.

| In the "Physical Activity" tab, click "Track<br>Now" to begin.                                    | BB<br>Track<br>Step 2 | Track your Steps           |
|---------------------------------------------------------------------------------------------------|-----------------------|----------------------------|
| Click "Start Tracking" to set a goal for your daily steps.                                        | Aug<br>28             | Steps Tracker •••          |
| Earn 50 points for starting this tracker and<br>then earn 25 points for tracking once per<br>day. |                       | Start Tracking (50 points) |
|                                                                                                   |                       | A goal has not been set    |

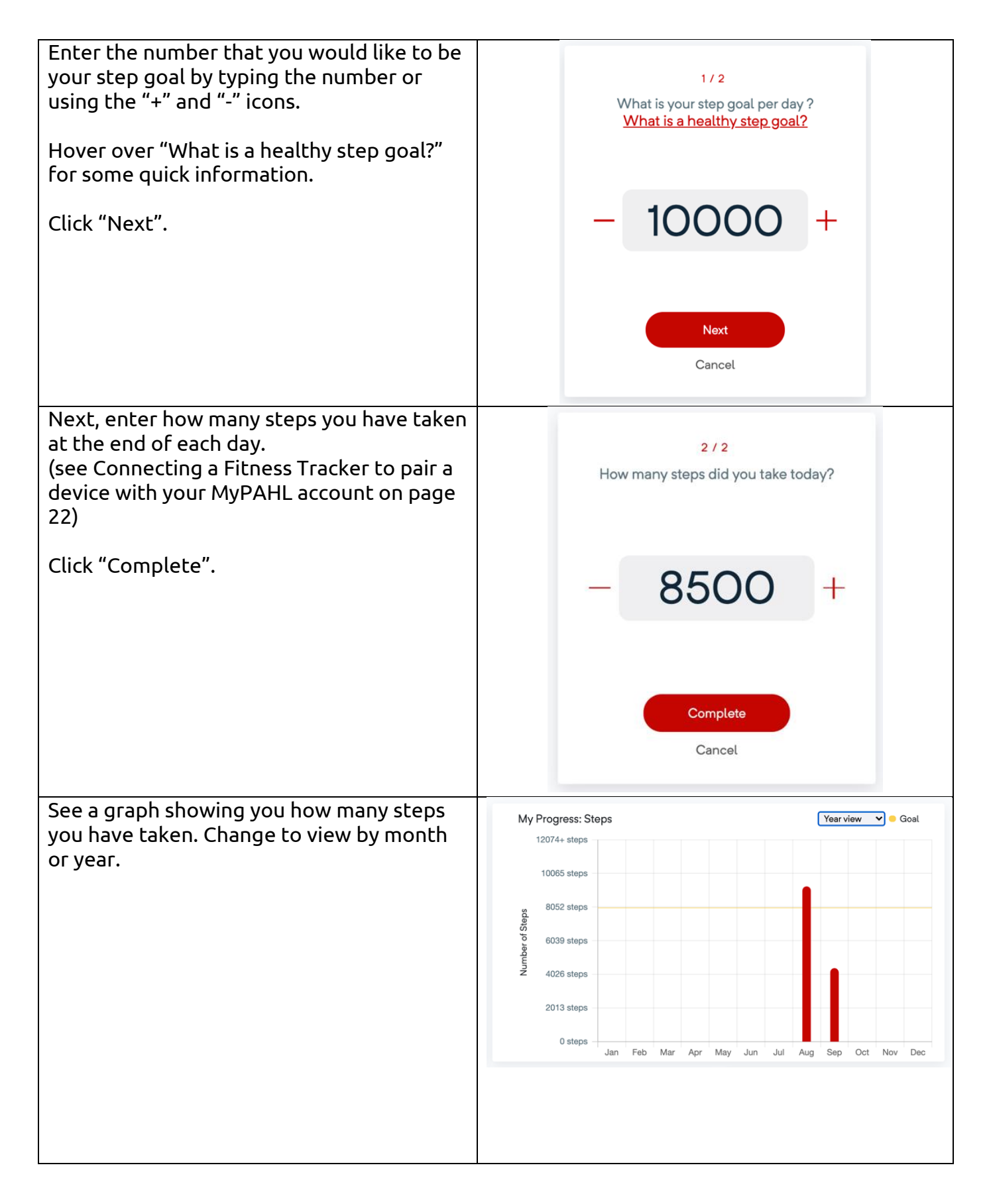

| See your statistics for your step progress<br>for "Last Recorded," "Last 7 Day Average,"<br>and "Lifetime Average" (average since | My Progress: Steps | LAST 7 DAY               | s average                | LIFETIME AVERAGE |
|----------------------------------------------------------------------------------------------------|--------------------|--------------------------|--------------------------|------------------|
| using MyPARL).                                                                                                    |                    | Download                 | Print                    |                  |
| You can download or print your steps for                                                                                          |                    | Last 30 days             | •                        |                  |
|                                                                                                    | Date               | Time                     | Number of Steps          | Device           |
| the last 30, 60, and 90 days.                                                                                                    | Aug 28. 2020       | 11:OO                    | 7979                     | FITBIT           |
|                                                                                                    | Aug 28. 2020       | 20:00                    | 9717                     | FITBIT           |
|                                                                                                    | Aug 29, 2020       | 20:00                    | 14032                    | FITBIT           |
|                                                                                                    | Aug 30, 2020       | 20:00                    | 5420                     | FITBIT           |
|                                                                                                    | Aug 31, 2020       | 20:00                    | 7151                     | FITBIT           |
|                                                                                                    | Sep 1, 2020        | 20:00                    | 1645                     | FITBIT           |
|                                                                                                    |                    |                          |                          |                  |
|                                                                                                    |                    |                          |                          |                  |
| Set email reminders to track your steps<br>"Daily," "Weekly," or "Monthly." Earn 25<br>points for setting an email reminder.      |                    | Steps F<br>Select a free | teminder<br>quency below |                  |
|                                                                                                    |                    | D                        | aily                     |                  |
|                                                                                                    |                    | We                       | eekly                    |                  |
|                                                                                                    |                    |                          |                          |                  |

## My Action Plan: Nutrition Tracker

The nutrition tracker helps you track the number of fruits and vegetables you consume each day. Log your intake daily to track your progress and to earn points.

| Click "Start Tracking" to set your goal for<br>how many servings of fruits and vegetables | Aug<br>28Fruits & Veggies Tracker•••                                            |
|-------------------------------------------------------------------------------------------|---------------------------------------------------------------------------------|
| For 50 points for starting this tracker and                                               |                                                                                 |
| day.                                                                                      |                                                                                 |
|                                                                                           | Start Tracking (50 points)<br>A goal has not been set                           |
| Enter the number that you would like to be                                                |                                                                                 |
| your goal for servings of fruits and                                                      | 1/2                                                                             |
| vegetables eaten by typing the number or using the "+" and "-" buttons.                   | would you like to consume per day?<br>What is considered a serving?             |
| Llover ever "Whet is sensidered a convince?"                                              |                                                                                 |
| for some quick information.                                                               | - 6 +                                                                           |
| Click "Next".                                                                             |                                                                                 |
|                                                                                           | Next                                                                            |
|                                                                                           | Cancel                                                                          |
| Enter how many servings of fruits and                                                     |                                                                                 |
| vegetables you have eaten at the end of                                                   | How many servings of fruits and veggies did                                     |
| each day by typing the number or using the "+" and "-" icons.                             | you have today?<br>What is considered a serving?                                |
| Hover over "What is considered a serving?"                                                |                                                                                 |
| for some quick information.                                                               | - 5 +                                                                           |
| Click "Complete".                                                                         | Complete                                                                        |
|                                                                                           | Cancel                                                                          |
| On the top right side of the tracking page,                                               | My Progress: Fruit and Vegetables for September Number of Fruits 🗸 Month view 🗸 |
| you will find a graph showing your fruit and                                              | 7+                                                                              |
| vegetables intake.                                                                        | 6                                                                               |
| You can view your monthly or yearly intake                                                | яр<br>ца<br>в                                                                   |
| by using the drop down menu.                                                              | 2                                                                               |
|                                                                                           |                                                                                 |
|                                                                                           | 0 Sep 1-5 Sep 6-12 Sep 13-19 Sep 20-26 Sep 27-30                                |

| On the bottom of the summary page you<br>will find the statistics for how many fruits<br>and vegetables you have been eating.            | My Progress: Fruit an | d Vegetables                                          | LIFETIME AVERAGE |
|----------------------------------------------------------------------------------------------------|-----------------------|-------------------------------------------------------|------------------|
| You can see: "Last Recorded," "Last 7 Day                                                                                                |                       | Number of Fruits                                      |                  |
| Average," and "Lifetime Average" (average                                                                                                |                       | Last 30 days                                          |                  |
| since using MyPAHL). You can download or                                                                                                 | Date                  | Time Numb                                             | er of Fruits     |
| print your steps for the last 30, 60, and 90                                                                                             | Sep 18, 2020          | 18:13 5                                               |                  |
| days.                                                                                                    |                       |                                                       | 1                |
| Set reminders to track your fruit and<br>vegetables "Daily," "Weekly," or "Monthly."<br>Earn 25 points for setting an email<br>reminder. |                       | Fruits & Veggies Reminder<br>Select a frequency below |                  |
|                                                                                                    |                       | Daily                                                 |                  |
|                                                                                                    |                       | Weekly                                                |                  |
|                                                                                                    |                       | Monthly                                               |                  |

#### My Action Plan: Stress Tracker

The stress tracker tracks your feelings of stress and how they impact you. Log your feelings of stress each day to track your progress and to earn points.

| In the "Stress" tab, click "Track Now" to begin.                                                  | Image: Constraint of the second second s |
|---------------------------------------------------------------------------------------------------|----------------------------------------------------------------------------------------------------|
| Click "Start Tracking" to start rating your level of stress.                                      | Sep<br>12 Stress Tracker ***                                                                                                    |
| Earn 50 points for starting this tracker and<br>then earn 25 points for tracking once per<br>day. | Start Tracking (50 points)                                                                                                    |

| Rate your level of stress each day on the scale from 1 to 5.                                                                                                    | 1 / 2<br>How do you rate your stress on the scale 1 to<br>5?                                                                                                    |
|----------------------------------------------------------------------------------------------------|----------------------------------------------------------------------------------------------------|
| 1 is terrible/very stressed and 5 is excellent/not stressed.                                                                                                    | Rate from 1 to 5                                                                                                    |
| Click "Next".                                                                                                    |                                                                                                    |
|                                                                                                    | Next<br>Cancel                                                                                                    |
| Rate the impact of stress (how it affects your day) on the scale from 1 to 5.                                                                                                    | 2 / 2<br>Rate the impact of stress on your day on the<br>scale 1 to 5                                                                                                    |
| 1 is terrible/large impact and 5 is excellent/no impact.                                                                                                    | Rate from 1 to 5                                                                                                    |
| Click "Complete".                                                                                                    | Terrible Excellent                                                                                                    |
|                                                                                                    |                                                                                                    |
|                                                                                                    | Complete                                                                                                    |
|                                                                                                    |                                                                                                    |
| On the top right of the page you will find<br>you will find a graph showing your stress<br>ratings.                                                                                                    | My Progress: Stress for August Stress Daily Rating V Month view V<br>6+                                                                                                    |
| On the top right of the page you will find<br>you will find a graph showing your stress<br>ratings.<br>Change to see a graph of your "Stress<br>Rating" or "Stress Impact" progress by<br>month or by year using the drop down<br>menus in the top right.                                                                                                    | My Progress: Stress for August Stress Daily Rating  Month view  Month view  Mo |
| On the top right of the page you will find<br>you will find a graph showing your stress<br>ratings.<br>Change to see a graph of your "Stress<br>Rating" or "Stress Impact" progress by<br>month or by year using the drop down<br>menus in the top right.<br>On the bottom of the page, you will find<br>your statistics for your stress progress for<br>"Last Recorded," "Last 7 Day Average,"<br>and "Lifetime Average" (average since<br>using MyPAHL). | My Progress: Stress for August Stress Daily Rating  Month view  Month view  Mo |

| Set reminders to track your stress "Daily,"<br>"Weekly," or "Monthly." | Stress Reminder<br>Select a frequency below |
|------------------------------------------------------------------------|---------------------------------------------|
| Earn 25 points for setting an email                                    | Daily                                       |
| reminder.                                                              | Weekly                                      |
|                                                                        | Monthly                                     |
|                                                                        |                                             |

#### My Action Plan: Quit Smoking Tracker

The quit smoking tracker tracks the number of cigarettes you smoke each day. Log your smoking habits daily to track your progress to quit smoking.

| In the "Smoking" tab, click "Track Now" to begin.                                                                                                    | BB<br>Track<br><sub>Step 2</sub> | Track your Smoking                                                                                            |
|----------------------------------------------------------------------------------------------------|----------------------------------|----------------------------------------------------------------------------------------------------|
|                                                                                                    |                                  | Track Now                                                                                                    |
| Click "Start Tracking" to start your quit smoking tracker.                                                                                                    |                                  | Sep<br>Quit Smoking Tracker •••                                                                               |
| Earn 50 points for starting this tracker and<br>then earn 25 points for tracking once per<br>day.                                                                                                    |                                  | Start Tracking (50 points)                                                                                    |
| On the top right side of the tracking page,<br>you will find a graph showing your<br>smoking habits. Change to see a monthly<br>or yearly view using the drop down menu<br>in the top right of the graph.<br>Click "Complete". | н                                | 1/1<br>low many cigarettes did you smoke today?<br><u>Can reducing smoking improve your</u><br><u>health?</u> |
|                                                                                                    |                                  | Complete<br>Cancel                                                                                            |

| See your statistics for your smoking<br>progress for "Last Recorded," "Last 7 Day<br>Average," and "Lifetime Average"<br>(average since using MyPAHL). | My Progress: Smoking | LAST 7 DAYS AVERAGE<br>1<br>Download<br>Last 30 days<br>(Last 30 days<br>(Last 30 days |  |
|----------------------------------------------------------------------------------------------------|----------------------|----------------------------------------------------------------------------------------|--|
|                                                                                                    | Date                 | Time Number of Cigarettes                                                              |  |
| You can download or print your steps for                                                                                                    | Sep 18, 2020         | 19:41 2                                                                                |  |
| the last 30, 60, and 90 days.                                                                                                    | Sep 19, 2020         | 13:05 1                                                                                |  |
|                                                                                                    | Sep 15, 2020         | 13:12 3                                                                                |  |
|                                                                                                    | Sep 16, 2020         | 13:13 0                                                                                |  |
| Set reminders to track your smoking<br>"Daily," "Weekly," or "Monthly." Earn 25<br>points for setting an email reminder.                               |                      | Smoking Reminder<br>Select a frequency below<br>Daily<br>Weekly<br>Monthly             |  |

### My Action Plan: Sleep Tracker

The sleep tracker tracks the number of hours of sleep you get each night and your energy levels that day. Log your hours and quality of sleep daily to track your progress and to earn points.

| In the "Sleep" tab, click "Track Now" to<br>begin.                                                | BB<br>Track<br>Step 2 |           | Track your Sleep<br><u>Track Now</u>                  |
|---------------------------------------------------------------------------------------------------|-----------------------|-----------|-------------------------------------------------------|
| Click "Start Tracking" to start your sleep tracker.                                               |                       | Sep<br>12 | Sleep Tracker •••                                     |
| Earn 50 points for starting this tracker and<br>then earn 25 points for tracking once per<br>day. |                       |           |                                                       |
|                                                                                                   |                       |           | Start Tracking (50 points)<br>A goal has not been set |

| Enter the number of hours you would like<br>to sleep each night by typing the number<br>or using the "+" and "-" buttons.                            | 1 / 3<br>How many hours would you like to sleep per<br>night?<br><u>Recommended hours of sleep</u> |
|----------------------------------------------------------------------------------------------------|----------------------------------------------------------------------------------------------------|
| Hover over "Recommended hours of sleep" for some quick information.                                                                                  | - 8 +                                                                                              |
| Click "Next".                                                                                                    | Next<br>Cancel                                                                                     |
| Enter the number of hours you slept last<br>night by typing the number or using the<br>"+" and "-" buttons.                                          | 2 / 3<br>How many hours did you sleep last night?                                                  |
| Click "Next".                                                                                                    | - 7.5 +                                                                                            |
|                                                                                                    | Next<br>Cancel                                                                                     |
| Rate your quality of sleep by how you feel<br>on a scale from "Terrible" to "Excellent".                                                             | 3 / 3<br>Describe your quality of sleep<br>Select a part of the bar                                |
| The options are:<br>• "I feel exhausted"<br>• "I feel drowsy"<br>• "I'm still a bit tired"<br>• "I feel rested"<br>• "I am full of energy"           | I feel rested<br>Terrible Excellent<br>Complete<br>Cancel                                          |
| Click "Complete".                                                                                                    |                                                                                                    |
| See your statistics for your sleep progress<br>for "Last Recorded," "Last 7 Day Average,"<br>and "Lifetime Average" (average since<br>using MyPAHL). | My Progress: Sleep                                                                                 |
| You can download or print your steps for<br>the last 30, 60, and 90 days.                                                                            | Date Time Hours of Steep Device<br>Sep 19. 2020 14:18 7 -                                          |

| Set email reminders to track your sleep<br>"Daily," "Weekly," or "Monthly." Earn 25<br>points for setting an email reminder. | Sleep Reminder<br>Select a frequency below |
|----------------------------------------------------------------------------------------------------|--------------------------------------------|
| Earn 25 points for setting an email                                                                                          | Daily                                      |
| reminder.                                                                                                    | Weekly                                     |
|                                                                                                    | Monthly                                    |

#### My Action Plan: Alcohol Tracker

The alcohol tracker tracks the number of alcoholic beverages you consume each day. Log your intake daily to track your progress.

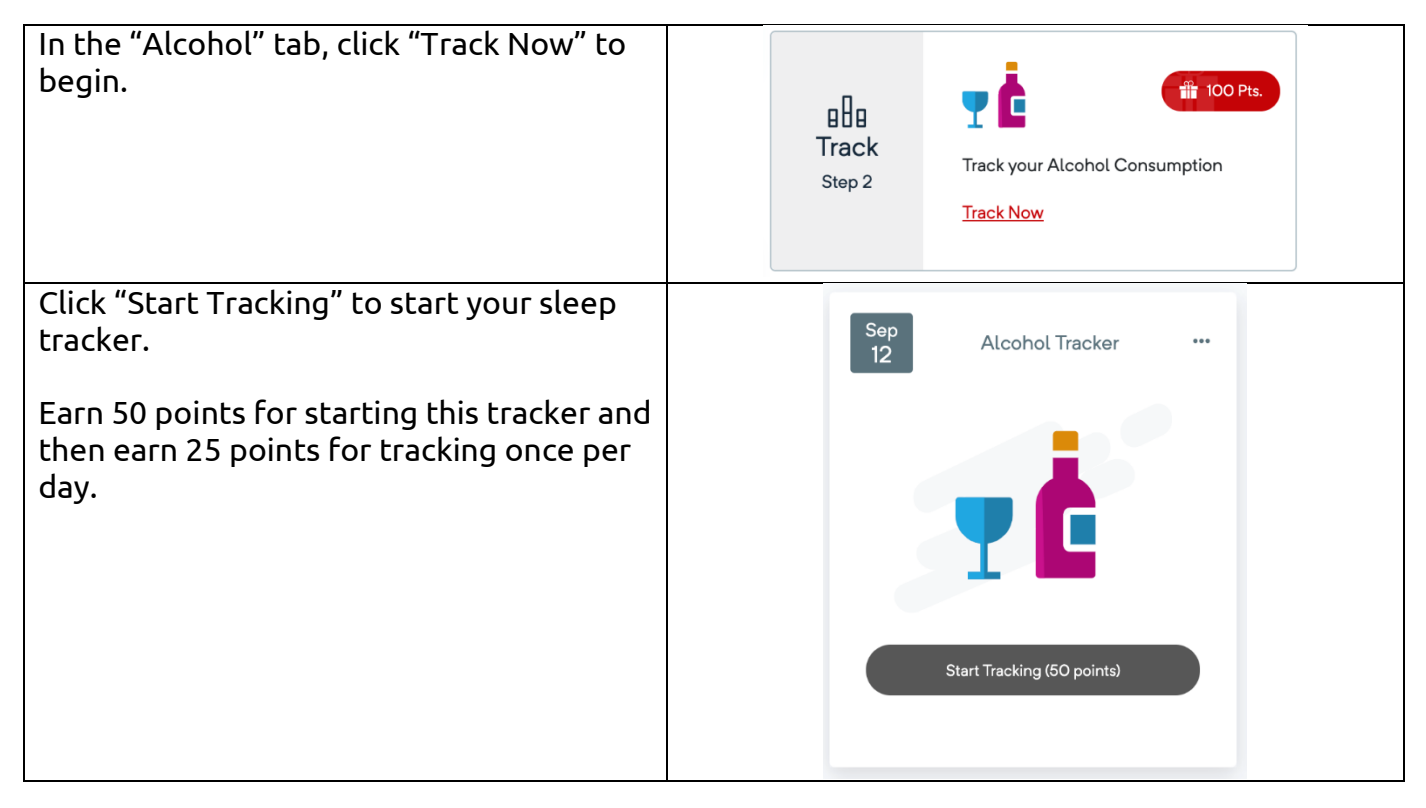

| On the top right side of the tracking page,<br>you will find a graph showing your alcohol<br>intake. Change to see a monthly or yearly<br>view using the drop down menu in the top<br>right of the graph. | 1/1<br>How many alcoholic beverages did you<br>have today?<br>What are the recommended alcohol<br>limits?                                                                                                    |
|----------------------------------------------------------------------------------------------------|----------------------------------------------------------------------------------------------------|
|                                                                                                    | Complete<br>Cancel                                                                                                    |
| See your statistics for your alcohol<br>consumption for what you "Last<br>Recorded," your "7 Day Average," and<br>"Lifetime Average" (since using MyPAHL).                                                | My Progress: Alcohol Consumption                                                                                                    |
| You can download or print your steps for<br>the last 30, 60, and 90 days.                                                                                                    | Date         Time         Number of Drinks           Sep 12, 2020         12:27         1           Sep 18, 2020         12:28         2           Sep 13, 2020         12:28         0           Sep 14, 2020         12:28         0 |
| Set reminders to track your alcohol<br>consumption "Daily," "Weekly," or<br>"Monthly."                                                                                                    | Alcohol Reminder<br>Select a frequency below                                                                                                    |
| Earn 25 points for setting an email reminder.                                                                                                    | Daily<br>Weekly<br>Monthly                                                                                                    |

#### My Action Plan: Rate

| For each health area, you can rate how<br>you feel you did each day.    | How do you feel you<br>did today with your<br>nutrition? |  |
|-------------------------------------------------------------------------|----------------------------------------------------------|--|
| "No Action," "Poorly," "Moderately," "Very<br>Well," and "Outstanding." | Rate<br>Step 3 No Action                                 |  |
| Earn 10 points for rating each day.                                     | Click or drag to rate                                    |  |

## Spotlight

Under the spotlight tab, you will find newsletters, recipes, learn and earns, and the events calendar. Recently added articles will appear on your spotlight main page as well as recommended pages for you to explore.

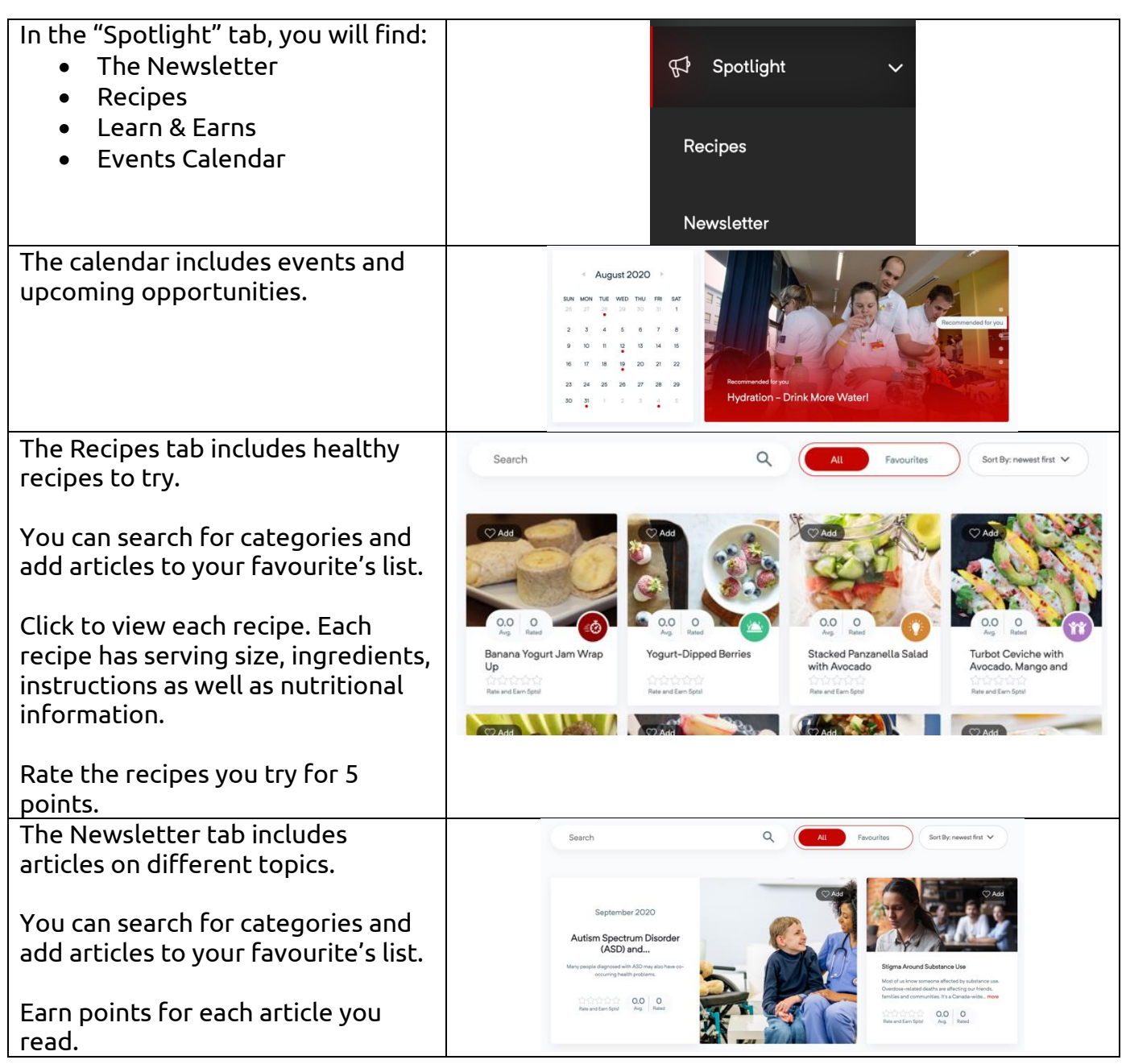

| Click on the article you would like to read.                           | Image: Second Second |
|------------------------------------------------------------------------|----------------------------------------------------------------------------------------------------|
| Rate the article after reading to earn 5 points.                       | Autism Spectrum Disorder (ASD)<br>and Co-Occurring Health<br>Conditions                                                                                                    |
| Click "Add" to save it to your<br>favourites list to read again later. |                                                                                                    |
|                                                                        | Many people diagnosed with ASD may also have co-occurring health problems.                                                                                                    |
|                                                                        | What are the health conditions that are commonly seen in those with ASD?                                                                                                    |
|                                                                        | Someone with ASD may have other health conditions that may appear at any time over the life course. These<br>additional conditions may mean someone with ASD needs more time and support to gait through their day. It can be<br>had to find and test other conditions in someone with ASD if that person has trouble communicating. But it is<br>important to look at and treat these conditions when possible. Treatment can improve quality of life and ability to<br>function.                                                                                                    |
|                                                                        | Some mental health conditions affecting those living with ASD include                                                                                                    |

## **Connecting a Fitness Tracker**

An easy way to track your steps and sleep is to connect your fitness tracker to your MyPAHL account. After connecting your tracker, your steps and sleep will automatically sync to your account.

Note: MyPAHL supports Fitbit, Wear OS by Google, Garmin, and Misfit devices.

| Click the settings icon in the top right hand corner of your MyPAHL account page.                                                                                                    | َلْمَنْ الْحَمْنِ الْحَمْنِ الْحَمْنَ الْحَمْنَ الْحَمْنَ الْحَمْنَ الْحَمْنَ الْحَمْنَ الْحَمْنَ الْحَمْنَ الْ |  |
|----------------------------------------------------------------------------------------------------|----------------------------------------------------------------------------------------------------|--|
| Scroll to the bottom of the page and select your device.                                                                                                    | My Devices<br>Select another device to connect it                                                               |  |
|                                                                                                    | Weer OS by Google GARMIN. MISFIT                                                                                |  |
| Click "Manage Devices" after selecting<br>your device then click "Finalize my<br>connection" with your device.                                                                               | Manage Devices                                                                                                  |  |
|                                                                                                    | Finalize my connection with Fitbit                                                                              |  |
| A screen will pop up for you to login into<br>your device's account.                                                                                                    | Finalize my connection with Fitbit                                                                              |  |
| A screen will pop up for you to login into<br>your device's account.<br>Select "Sleep" and/or "Steps" to be<br>connected to your MyPAHL account.<br>Click "Save Changes" then your device is | Sleep     Steps                                                                                                 |  |

## Learn and Earn

Learn and Earn offers a variety of health articles for you to read and explore. At the end of each article, there is a quiz to test your knowledge. After completing the quiz, you will

be awarded 100 points! Learn and Earns are a great way to expand your health knowledge so that you can make more informed choices.

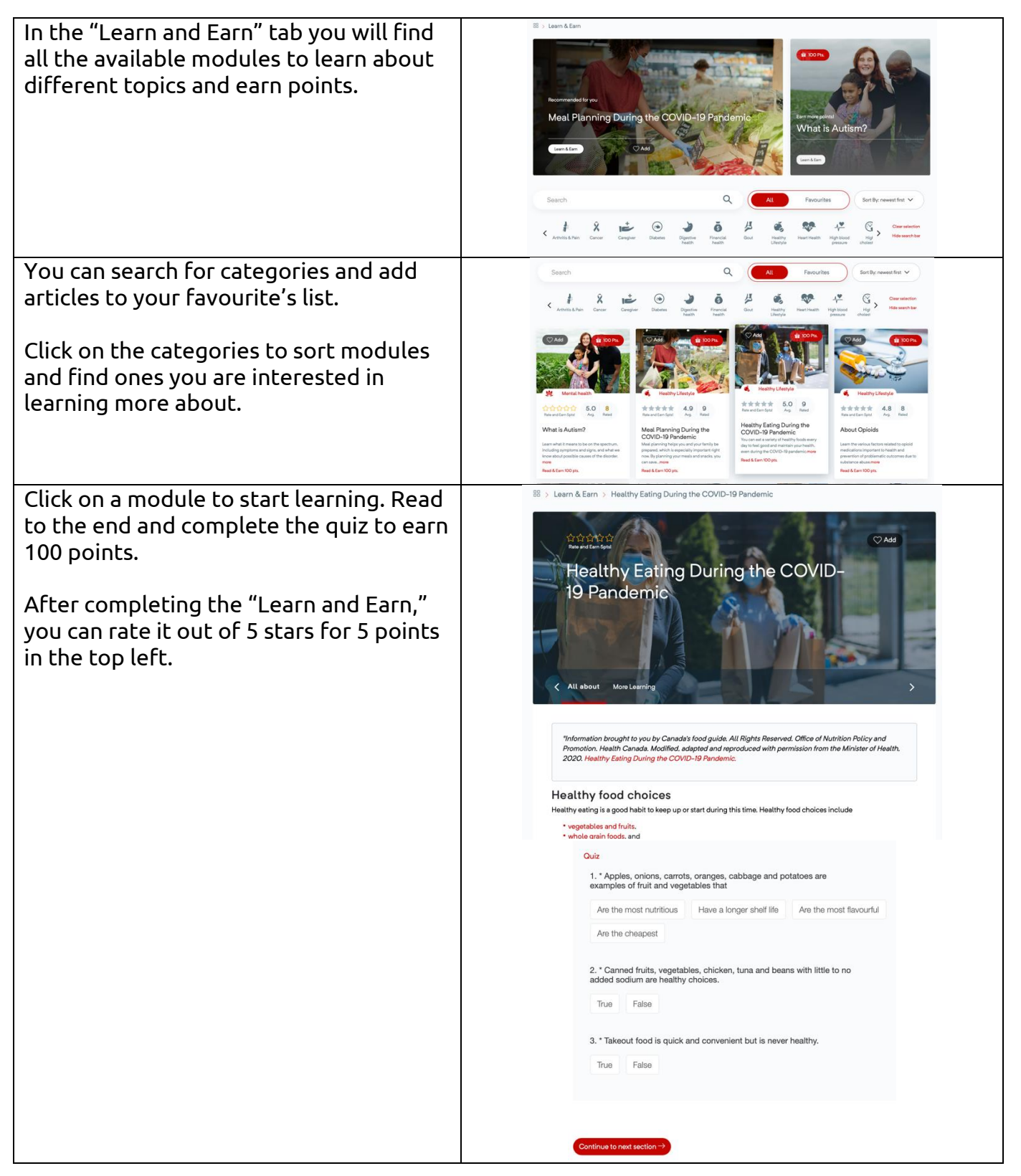

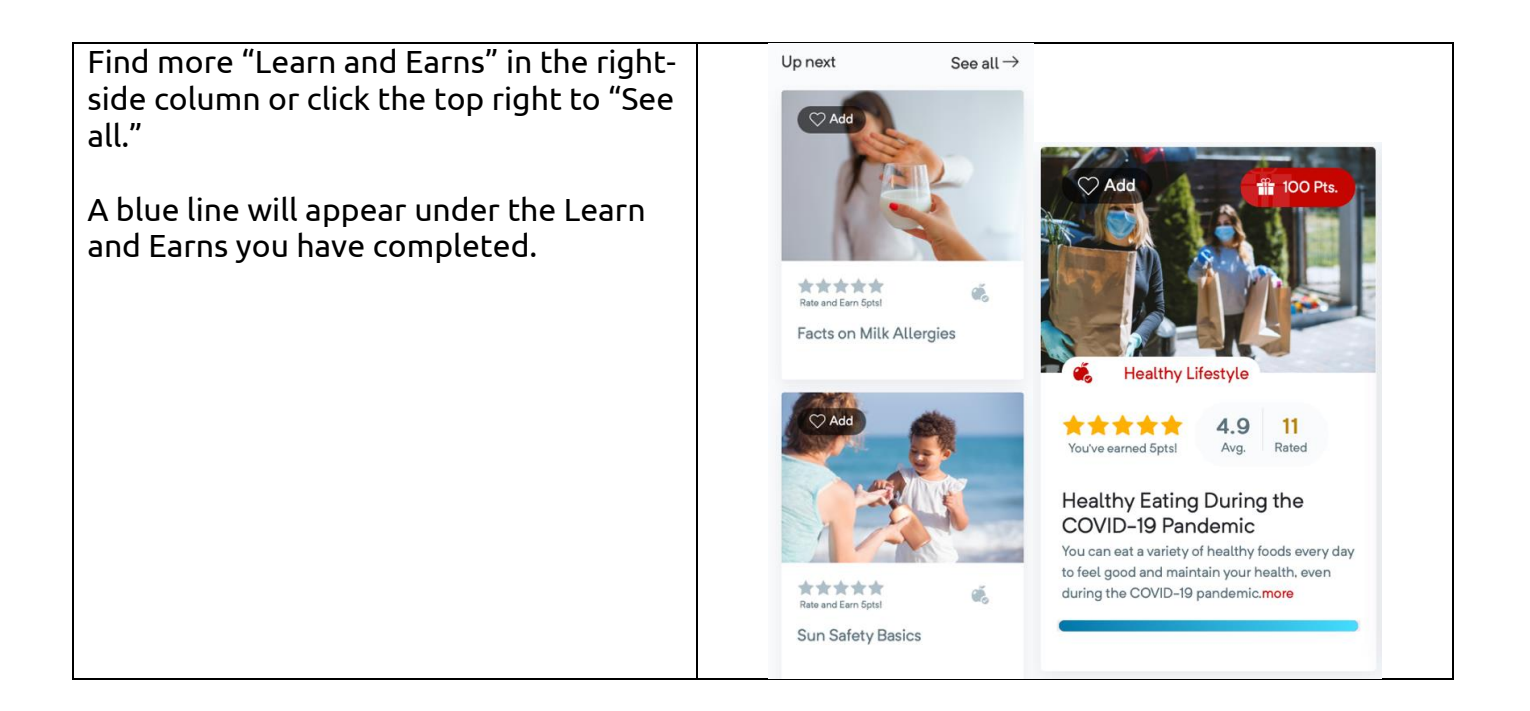

## **Additional Trackers**

In the trackers tab, you will find all the trackers you can use as well as 3 additional trackers that are not found in your action plan. Update these regularly to keep track of your health habits while earning points.

| In the "Trackers" tab you will find your<br>"Tracker Library." Click the "+" button to | Trackers Library | Click to view all trackers 🕀 |
|----------------------------------------------------------------------------------------|------------------|------------------------------|
| view all trackers.                                                                     |                  |                              |

View all the trackers available:

- Sleep
- Steps
- Savings
- Hydration
- Smoking
- Fruits and Vegetables
- Weight
- Stress
- Alcohol

Click on a tracker to add it to your profile.

"Sleep" and "Steps" can be tracked automatically after pairing a fitness tracker (see page 23).

Once added, click, hold, and drag the bottom left icon of each tracker to change their order.

Earn 50 points for starting each tracker.

There are three additional trackers not found in your dashboard's action plan. They include the:

- Savings Tracker
- Weight Tracker
- Hydration Tracker

Click, hold, and drag the bottom left icon of each tracker to change their order.

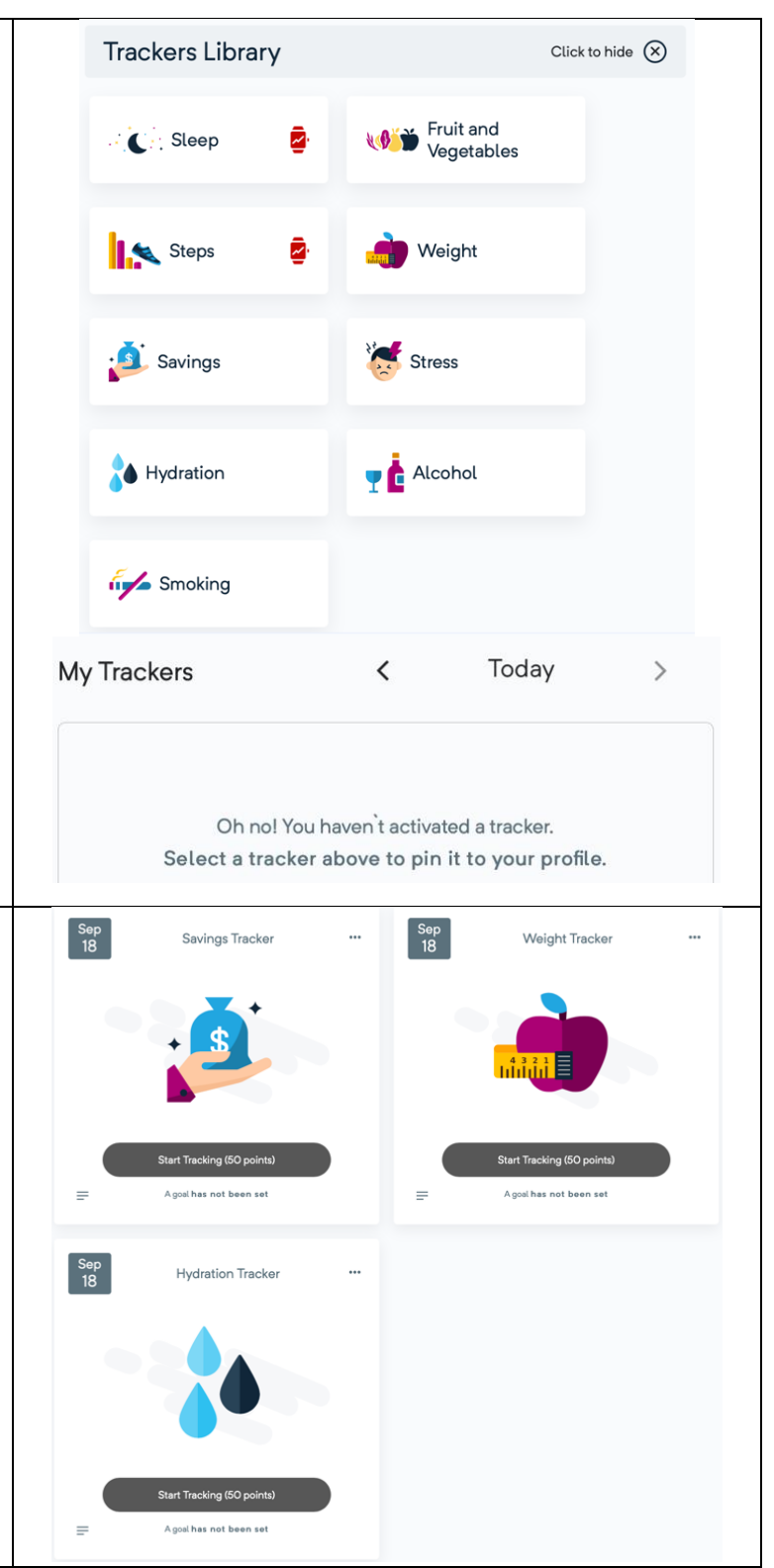

#### Trackers: Savings

The savings tracker helps you track the amount of money you would like to save. Log your savings into your account to track your progress and earn points.

Note: The savings tracker does not connect with your bank account. Please contact your bank if you have questions regarding your savings, how to save money and how to manage your savings.

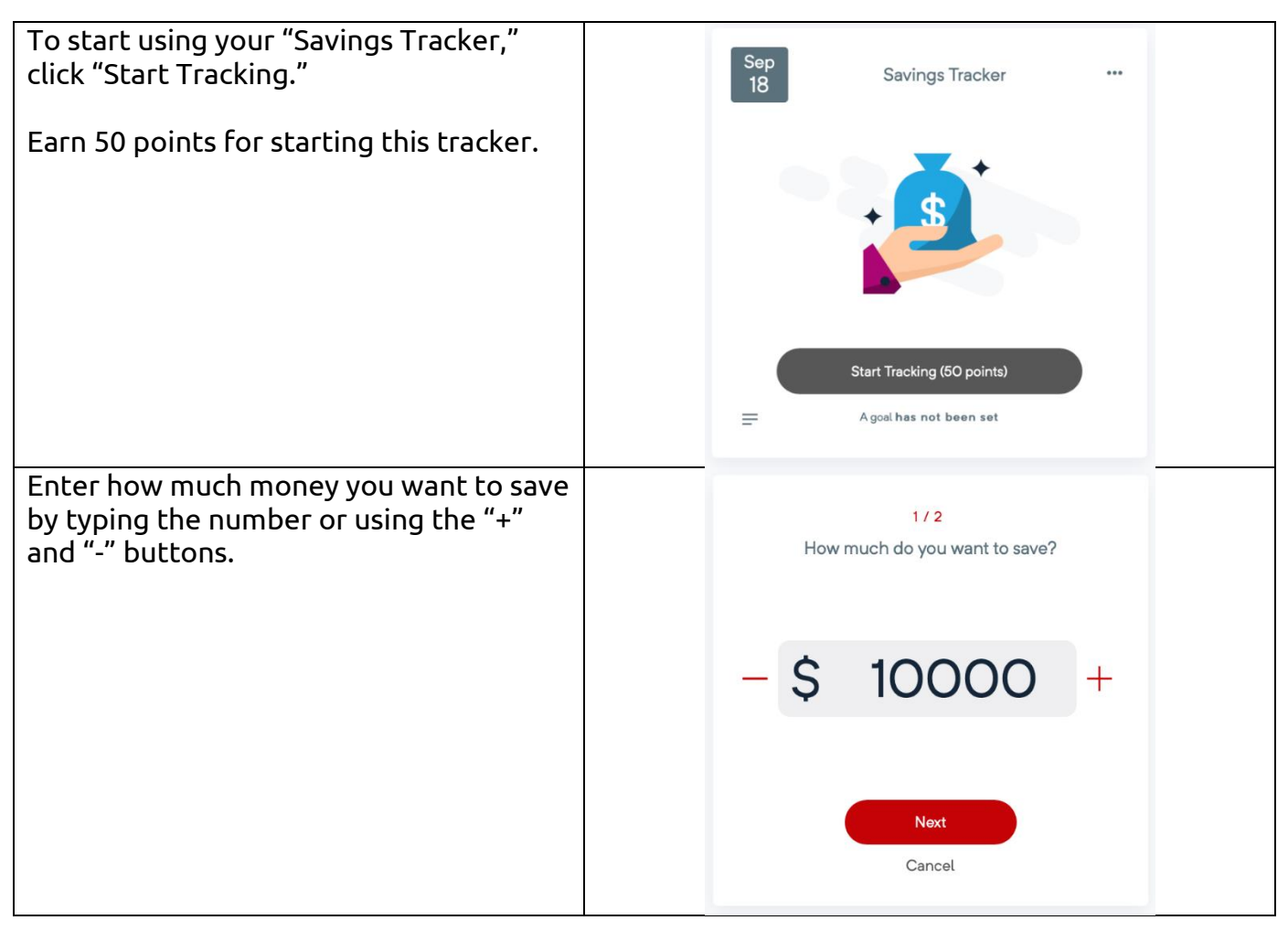

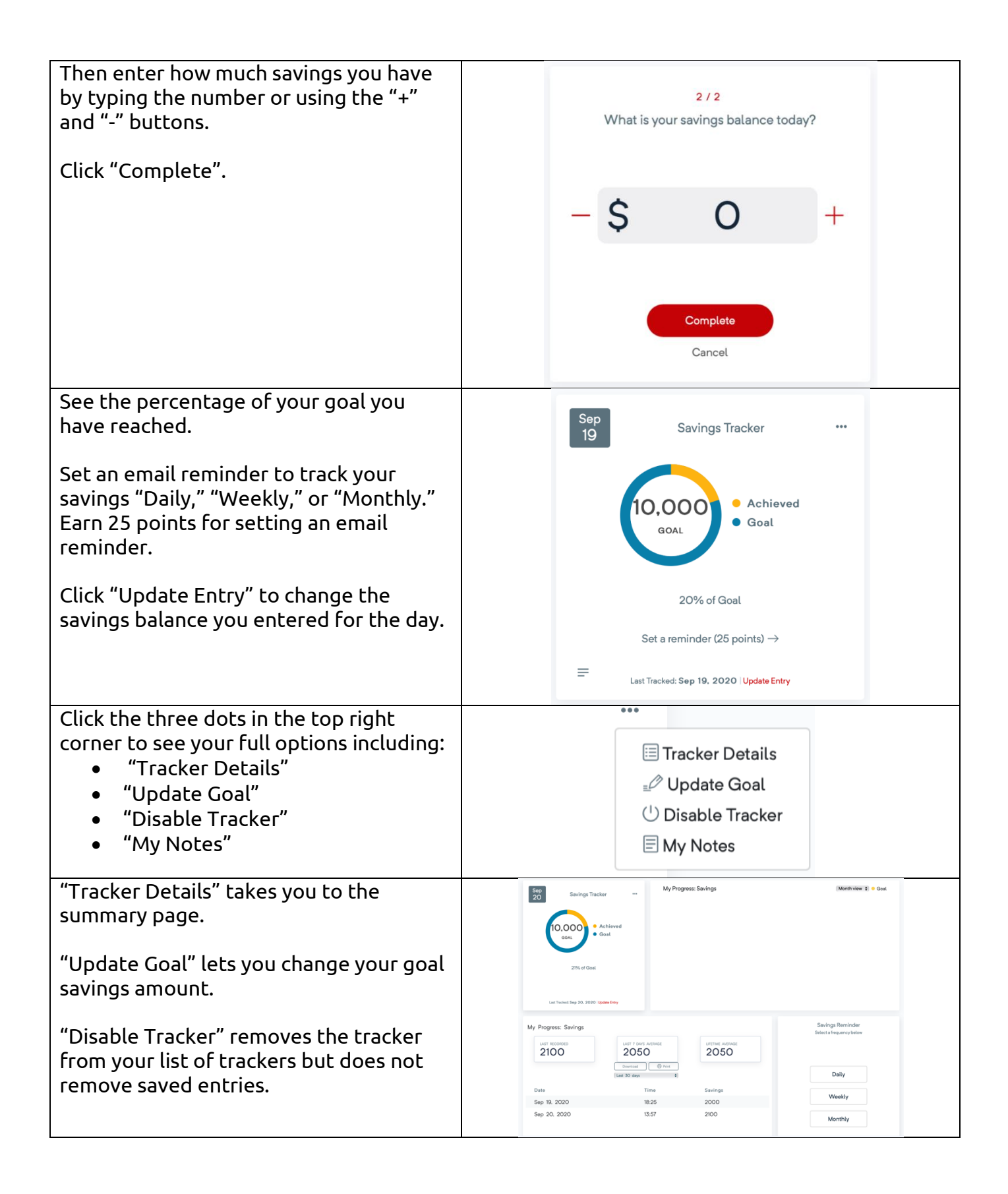

 "My Notes" is a space that allows you to write and save notes for yourself.

 Click "Submit" when you are done.

 Today I went to the bank and saved \$50.

 Submit

#### Trackers: Weight Tracker

The weight tracker helps you track your weight. Log your weight in to track changes and/or meet a weight goal.

Note: Please consult a physician if you are unsure of what your weight goal should be.

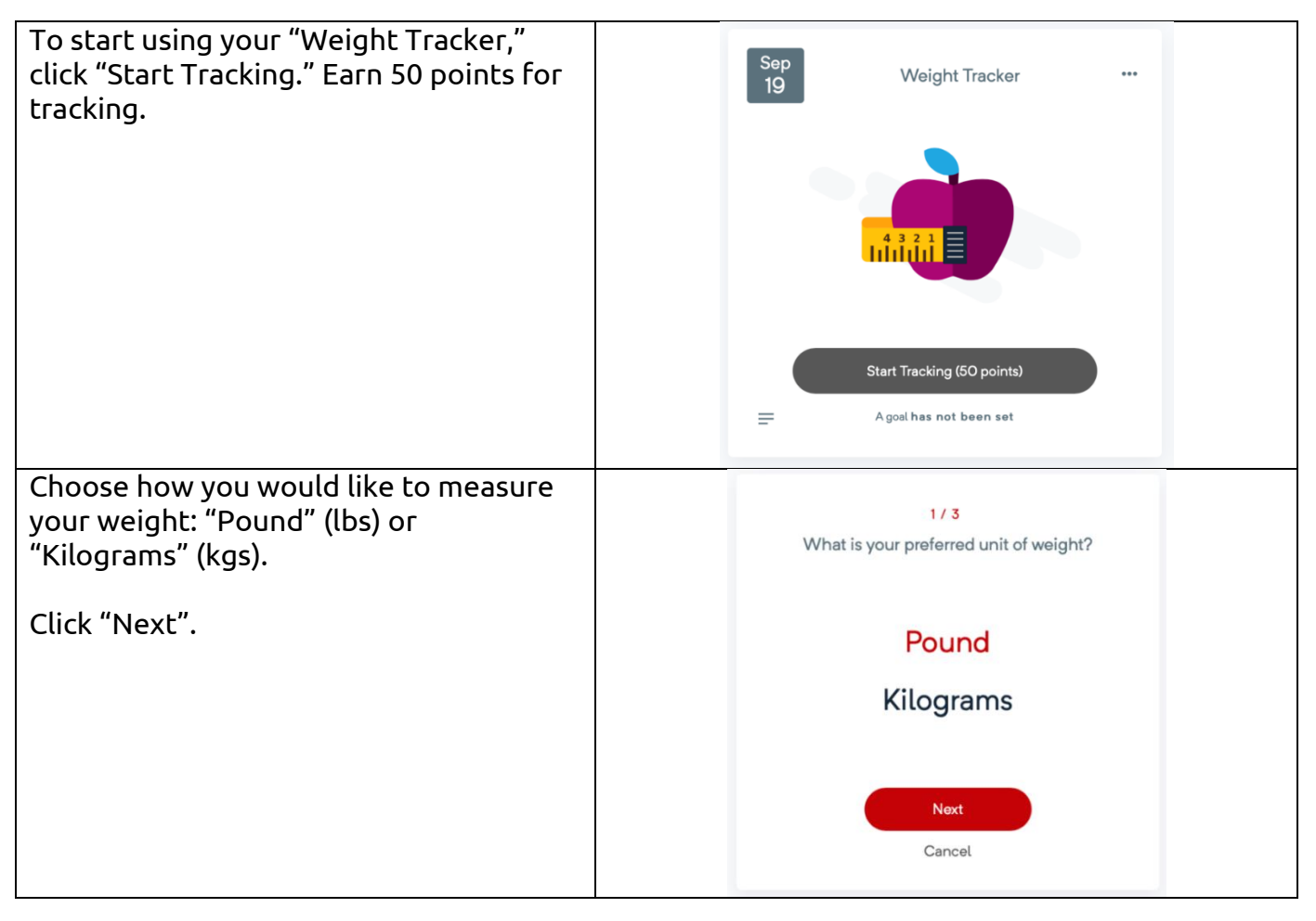

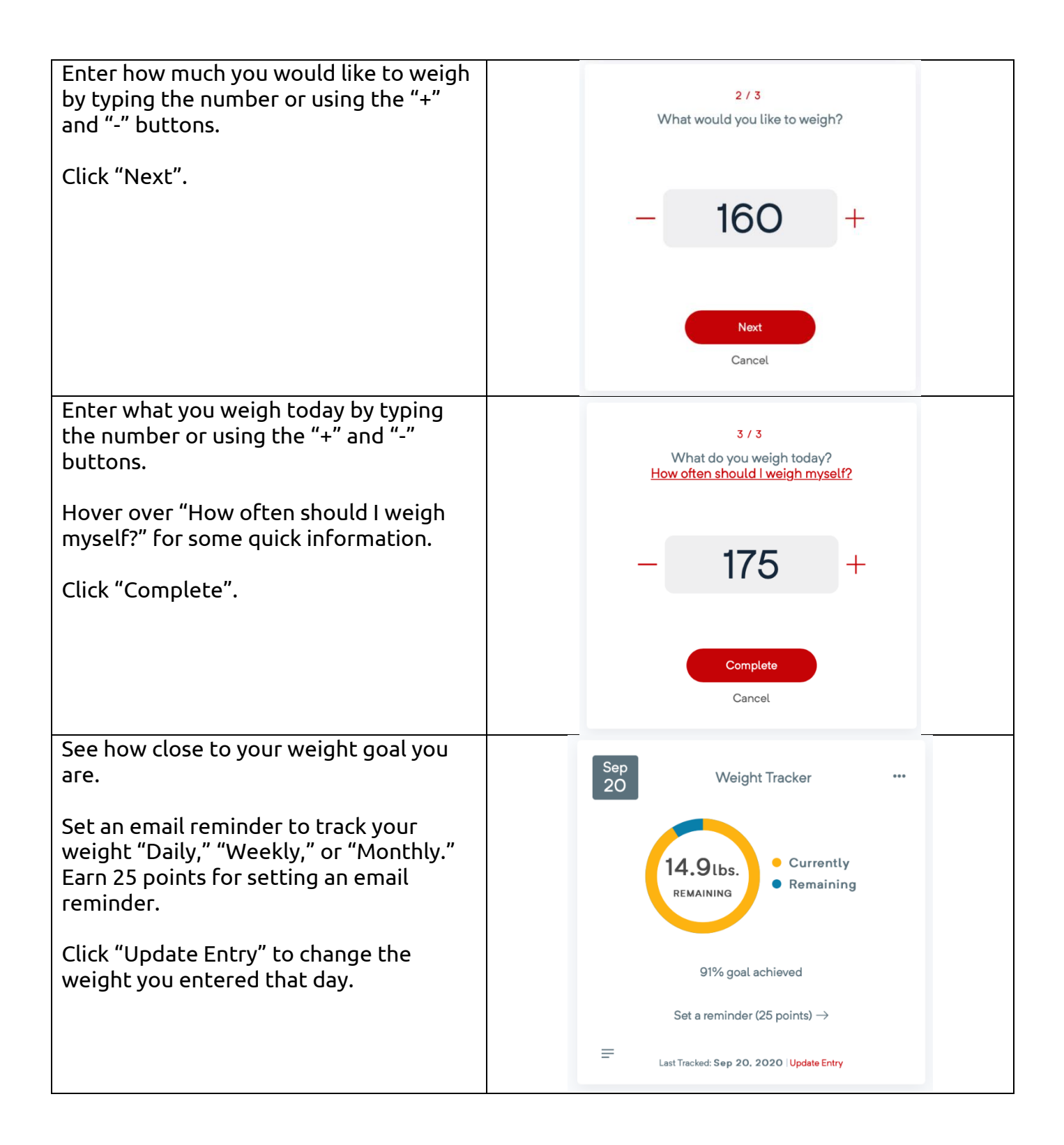

| Click the three dots in the top right<br>corner to see your full options including:<br>• "Tracker Details"<br>• "Update Goal"<br>• "Disable Tracker"<br>• "My Notes" | ···<br>☐ Tracker Details<br>↓ Update Goal<br>↓ Disable Tracker<br>☐ My Notes                                                                                                    |
|----------------------------------------------------------------------------------------------------|----------------------------------------------------------------------------------------------------|
| "Tracker Details" takes you to the<br>summary page.<br>"Update Goal" lets you change your goal<br>weight.                                                            | Weight Tacker My Progress: Weight (Merrin View 12) = Gual                                                                                                    |
| "Disable Tracker" removes the tracker<br>from your list of trackers but does not<br>remove saved entries.                                                            | My Progress: Weight           with the concer         Veight Reminder           Y         Y           Y         Y |
| "My Notes" is a space that allows you to write and save notes for yourself.                                                                                          | Sep<br>20 Weight Tracker Notes ← Go Back                                                                                                    |
| Click "Submit" when you are done.                                                                                                    | I will make half my plate fruits and vegetables.                                                                                                    |

#### **Trackers: Hydration**

The hydration tracker tracks the number of glasses of water you drink each day. Log your water intake daily to track your progress and earn points.

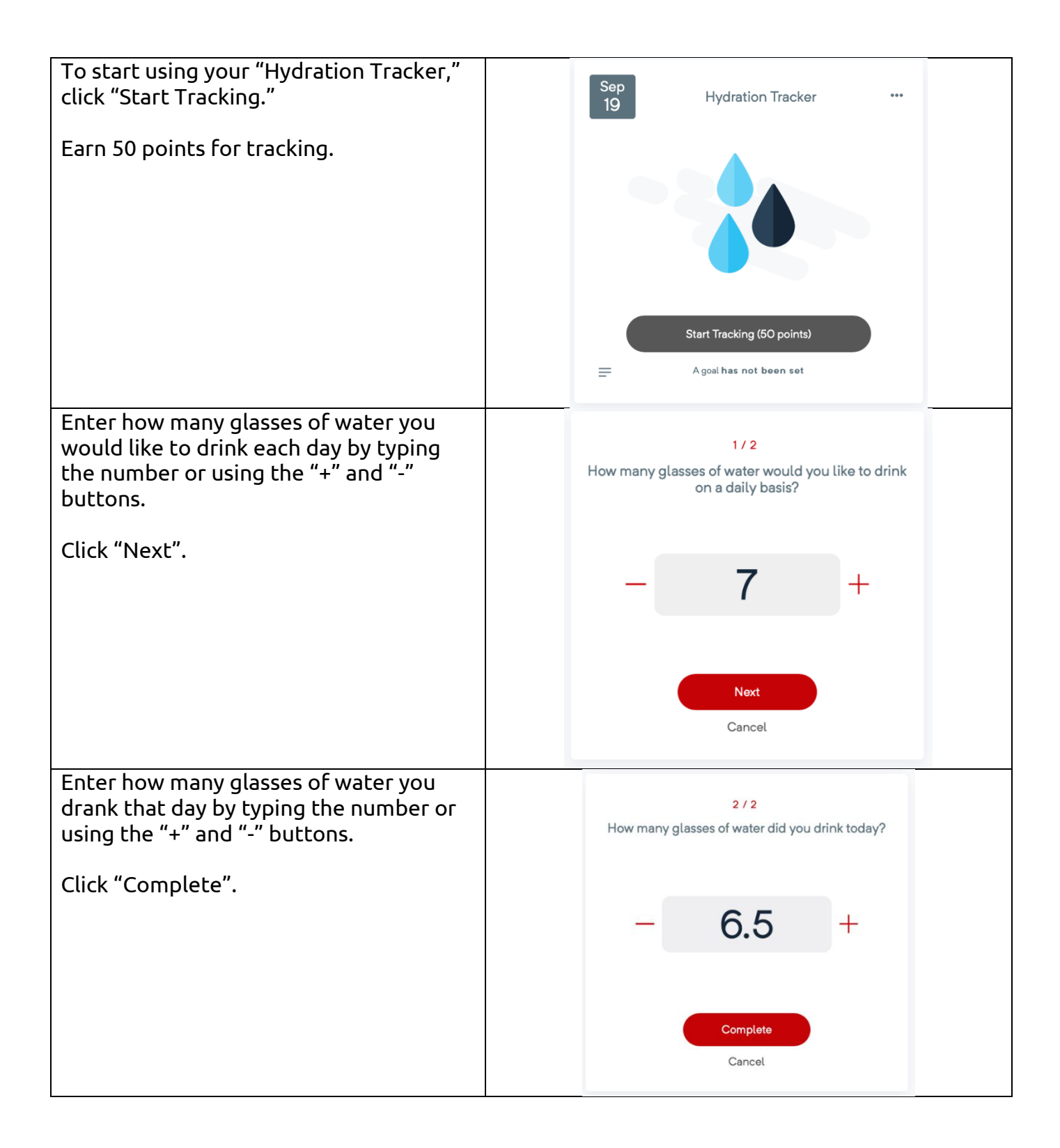

| See how close you are to reaching your goal.                                                                                                    | Sep<br>20 Hydration Tracker ···                                                                                                    |
|----------------------------------------------------------------------------------------------------|----------------------------------------------------------------------------------------------------|
| Set an email reminder to track your<br>water consumption "Daily," "Weekly," or<br>"Monthly."                                                                         | 7<br>GOAL Goal                                                                                                    |
| Earn 25 points for setting an email reminder.                                                                                                    | 93% of Goal                                                                                                    |
| Click "Update Entry" to change the                                                                                                    | Set a reminder (25 points) $ ightarrow$                                                                                                    |
| number of glasses of water you entered<br>that day.                                                                                                    | Last Tracked: Sep 20, 2020 Update Entry                                                                                                    |
| Click the three dots in the top right<br>corner to see your full options including:<br>• "Tracker Details"<br>• "Update Goal"<br>• "Disable Tracker"<br>• "My Notes" | ••••<br>I Tracker Details<br>I Update Goal<br>Update Goal<br>I Disable Tracker<br>I My Notes                                                                                                    |
| "Tracker Details" takes you to the                                                                                                    | Stop Hydration Tracker My Progress: Hydration Monthivew 2 © Goal.                                                                                                    |
| summary page.                                                                                                    | 7<br>on. • Cost                                                                                                    |
| You can set an email reminder here.                                                                                                    | 93% of Goul                                                                                                    |
|                                                                                                    | Lar Taximi Say 20, 2020 (Speec Ray)                                                                                                    |
|                                                                                                    | My progress: Hydration  User records: To only netwoole  T  User room and the top of the room and the room and |
|                                                                                                    | Monthly                                                                                                    |

| "Update Goal" lets you change the                                           | 1 / 1                                                                                                    |
|-----------------------------------------------------------------------------|----------------------------------------------------------------------------------------------------|
| number of the glasses of water you                                          | How many glasses of water would you like to drink                                                                          |
| would like to drink each day.                                               | on a daily basis?                                                                                                    |
| "Disable Tracker" removes the tracker                                       | - 8 +                                                                                                    |
| from your list of trackers but does not                                     | Complete                                                                                                    |
| remove saved entries.                                                       | Cancel                                                                                                    |
| "My Notes" is a space that allows you to write and save notes for yourself. | Sep<br>20       Hydration Tracker Notes Co Back         I will bring my water bottle with me and refill it.         Submit |

#### Rewards

The rewards tab has monthly draws on awesome prizes! Bid on prizes with the points you have earned for a chance to win one of the prizes each month.

| Go to the Rewards tab to bid on prizes                             | 88 > Rewards            |                                                |  |
|--------------------------------------------------------------------|-------------------------|------------------------------------------------|--|
| with your reward points!                                           | My Reward Points        | My Bids   View All                             |  |
| See "My Reward Points" for your points balance and point history.  | 1,045<br>Points Balance | Hele a hid below and sea your active ones here |  |
| See "My Bids" for all your active bids.                            | n History 📔 🍡 My Bids   |                                                |  |
| Click "Have a Bonus Code?" to input a code to redeem extra points. |                         |                                                |  |

| See "The Rewards Store" to view prizes for each tier of reward points.                                                                                                    | The Reward Store<br>Bid on an unlocked prize to enter your draw for a chance to win!                                                   |
|----------------------------------------------------------------------------------------------------|----------------------------------------------------------------------------------------------------|
| See the "Draw Date" above each prize for                                                                                                    | 100 Reward Points 300 Reward Points 500 Reward Points 750 Reward Points Per Ballot Per Ballot                                          |
| when the winner will be picked.<br>Hover over the <sup>(1)</sup> to view a description of<br>the prize.                                                                                                    | Dure force (Carl)     Dure force (Carl)     Operation (Carl)       O Total Ballots Entered     Bid     O Total Ballots Entered     Bid |
| To bid on a prize, click "Bid" under the prize then enter in the number of points for the entry.                                                                                                    | 100 Reward Points 300 Rewa<br>Per Ballot Per Ba                                                                                        |
| You can enter as many times as you would<br>like with your remaining reward points.<br>You can enter more than one ballot for a<br>prize. Depending on the points tier, each<br>ballot costs 100, 300, 500 or 750 points. | - 100 +                                                                                                    |
|                                                                                                    | 100 Points Per Entry                                                                                                    |
|                                                                                                    | Cancel Bid                                                                                                    |
| You will be notified by email by the "Draw<br>Date" if you are the winner of the prize.                                                                                                    | Draw Date: Oct 1                                                                                                    |

#### Settings

| Click the settings icon in the top<br>right of your screen. | َلَى الْحَمَٰ الْحَمَٰةُ الْحَمَٰةُ الْحَمَٰةُ الْحَمَٰةُ الْحَمَٰةُ الْحَمَٰةُ الْحَمَٰةُ الْحَمَٰةُ الْحَمَٰةُ الْحَمَٰةُ الْحَمَٰةُ الْحَمَٰةُ الْحَمَٰةُ الْحَمَٰةُ الْحَمَٰةُ الْحَمَٰةُ الْحَمَٰةُ الْحَمَٰةُ الْحَمْ |
|-------------------------------------------------------------|----------------------------------------------------------------------------------------------------|
| In your settings, you can view                              | My profile                                                                                                    |
| your profile and make changes                               | Manage your name, email, and password                                                                                                    |
| by clicking "Update Profile".                               | Update Profile                                                                                                    |

| In your profile, you can change                                                                                                    | Manage y                                                                                                    | our account                                                                                                    |                                                                                 |
|----------------------------------------------------------------------------------------------------|----------------------------------------------------------------------------------------------------|----------------------------------------------------------------------------------------------------|---------------------------------------------------------------------------------|
| your First and Last name Email                                                                                                    | Change your ac                                                                                                    | count settings                                                                                                    |                                                                                 |
| and SOO number                                                                                                    | Profile                                                                                                    | Profile                                                                                                    |                                                                                 |
|                                                                                                    | Password                                                                                                    | First Name                                                                                                    |                                                                                 |
|                                                                                                    |                                                                                                    | Amy                                                                                                    |                                                                                 |
|                                                                                                    |                                                                                                    | Last Name                                                                                                    |                                                                                 |
|                                                                                                    |                                                                                                    | ü                                                                                                    |                                                                                 |
|                                                                                                    |                                                                                                    | E-Mail                                                                                                    |                                                                                 |
|                                                                                                    |                                                                                                    | amyl@specialolympicsontario.com                                                                                                    |                                                                                 |
|                                                                                                    |                                                                                                    | SOO Number                                                                                                    |                                                                                 |
|                                                                                                    |                                                                                                    |                                                                                                    |                                                                                 |
|                                                                                                    |                                                                                                    | Save                                                                                                    |                                                                                 |
| You can also change your                                                                                                    | Manage ye                                                                                                    | our account                                                                                                    |                                                                                 |
| password. Enter your Current                                                                                                    | Change your acc                                                                                                    | ount settings                                                                                                    |                                                                                 |
| Password and then your New                                                                                                    | Profile                                                                                                    | Change Password                                                                                                    |                                                                                 |
| Password twice to update.                                                                                                    | Password                                                                                                    | Current Password                                                                                                    |                                                                                 |
|                                                                                                    |                                                                                                    |                                                                                                    |                                                                                 |
|                                                                                                    |                                                                                                    | New Password                                                                                                    |                                                                                 |
|                                                                                                    |                                                                                                    |                                                                                                    |                                                                                 |
|                                                                                                    |                                                                                                    | Confirm New Password                                                                                                    |                                                                                 |
|                                                                                                    |                                                                                                    | Update Password                                                                                                    |                                                                                 |
| You can change your time zone                                                                                                    |                                                                                                    |                                                                                                    |                                                                                 |
| and your preferred language                                                                                                    | Select your timezone                                                                                                    | Preferred language of communicat                                                                                                    | tion                                                                            |
|                                                                                                    | Eastern Time (Toronto)                                                                                                    | <ul> <li>English</li> </ul>                                                                                                    | - Save Changes                                                                  |
|                                                                                                    |                                                                                                    |                                                                                                    |                                                                                 |
|                                                                                                    | Current date and time: Sep 20, 2020                                                                                                    | J 20:23                                                                                                    |                                                                                 |
|                                                                                                    | Current date and time: Sep 20, 2020                                                                                                    | 520:23                                                                                                    |                                                                                 |
|                                                                                                    | Current date and time: Sep 20, 2020                                                                                                    | 520:23                                                                                                    |                                                                                 |
| Under "General Notifications,"                                                                                                    | General Notifications                                                                                                    | 5 20:23                                                                                                    |                                                                                 |
| Under "General Notifications,"<br>you can change your email                                                                                                    | General Notifications                                                                                                    | 520:23                                                                                                    |                                                                                 |
| Under "General Notifications,"<br>you can change your email<br>notification settings.                                                                                                    | General Announcements Price                                                                                                    | ze Notification Health Risk Assessment (HRA)                                                                                                    | Tracker Reminders                                                               |
| Under "General Notifications,"<br>you can change your email<br>notification settings.                                                                                                    | General Notifications General Announcements Unsubsoritie                                                                                                    | ze Notification Health Risk Assessment (HRA)<br>Jnsubsonbe Unsubsonbe                                                                                                    | Tracker Reminders<br>Unsubsoribe                                                |
| Under "General Notifications,"<br>you can change your email<br>notification settings.                                                                                                    | General Notifications General Announcements Unsubsoribe                                                                                                    | ze Notification Health Risk Assessment (HRA)<br>Insubscribe Unsubscribe                                                                                                    | Tracker Reminders<br>Unsubsoribe                                                |
| Under "General Notifications,"<br>you can change your email<br>notification settings.                                                                                                    | General Notifications General Announcements Unsubsoribe Medication Reminders Medication                                                                                                    | 2e Notification Health Risk Assessment (HRA)<br>Insubscribe Unsubscribe                                                                                                    | Tracker Reminders<br>Unsubsoribe                                                |
| Under "General Notifications,"<br>you can change your email<br>notification settings.                                                                                                    | General Notifications General Announcements Unsubsoribe Medication Reminders Medication                                                                                                    | ze Notification Health Risk Assessment (HRA)<br>Unsubscribe Unsubscribe                                                                                                    | Tracker Reminders<br>Unsubscribe                                                |
| Under "General Notifications,"<br>you can change your email<br>notification settings.                                                                                                    | Current date and time: Sep 20, 2020                                                                                                    | ze Notification Health Risk Assessment (HRA)<br>Jnsubscribe Unsubscribe                                                                                                    | Tracker Reminders<br>Unsubscribe                                                |
| Under "General Notifications,"<br>you can change your email<br>notification settings.                                                                                                    | General Notifications General Announcements Unsubscribe Medication Reminders Unsubscribe                                                                                                    | ze Notification Health Risk Assessment (HRA)<br>Insubsofibe Unsubsofibe<br>on Refil Reminders<br>Insubsofibe                                                                                                    | Tracker Reminders<br>Unsubsoribe                                                |
| Under "General Notifications,"<br>you can change your email<br>notification settings.                                                                                                    | General Notifications General Announcements Unsubscribe Medication Reminders Unsubscribe Tracker Reminders                                                                                                    | ze Notification<br>Jneubscribe<br>on Refil Reminders<br>Jneubscribe                                                                                                    | Tracker Reminders.<br>Unsubscribe                                               |
| Under "General Notifications,"<br>you can change your email<br>notification settings.<br>Under "Tracker Reminders," click                                                                                                    | General Notifications General Announcements Unsubscribe Medication Reminders Unsubscribe Tracker Reminders Citck unsubscribe on a tracker reminder to remove the related of                                                                                                    | ze Notification Health Risk Assessment (HRA)<br>Insubscribe Unsubscribe Insubscribe Insubscri | Tracker Reminders<br>Unsubscribe                                                |
| Under "General Notifications,"<br>you can change your email<br>notification settings.<br>Under "Tracker Reminders," click<br>to unsubscribe from the                                                                                                    | General Notifications General Announcements Unsubscribe Unsubscribe Tracker Reminders Click unsubscribe on a tracker reminder to remove the related of Slaces                                                                                                    | ze Notification Health Risk Assessmere (HRA)<br>Insubscribe Unsubscribe Unsubscribe Insubscribe Insubscri | Tracker Reminders<br>Unsubscribe                                                |
| Under "General Notifications,"<br>you can change your email<br>notification settings.<br>Under "Tracker Reminders," click<br>to unsubscribe from the<br>reminders you have set. To set                                                                                                    | General Notifications General Announcements Unsubscribe Unsubscribe Tracker Reminders Click unsubscribe on a tracker reminder to remove the related of Sleep Reminder: Daily F                                                                                                    | ze Notification Health Risk Assessment (HRA)<br>Insubscribe Unsubscribe Unsubscribe Unsubscribe Exeminders<br>Insubscribe Exeminders Suprawbscribed, navigate to the trackers page to set a reminder.                                                                                                    | Tracker Reminders<br>Unsubscribe<br>Savings<br>Reminder: Monthly                |
| Under "General Notifications,"<br>you can change your email<br>notification settings.<br>Under "Tracker Reminders," click<br>to unsubscribe from the<br>reminders you have set. To set<br>reminders, go to the "Trackers"                                                                            | Current date and time: Sep 20, 2020                                                                                                    | ze Notification Presubscribe Presubscribe Pr    | Tracker Reminders<br>Unsubsoribe<br>Savings<br>Reminder: Monthly<br>Unsubsoribe |
| Under "General Notifications,"<br>you can change your email<br>notification settings.<br>Under "Tracker Reminders," click<br>to unsubscribe from the<br>reminders you have set. To set<br>reminders, go to the "Trackers"<br>page.                                                                   | Current date and time: Sep 20, 2020                                                                                                    | ze Notification Preubacribe Untubacribe Untubacribe reminder: If unsubscribed, navigate to the trackers page to set a reminder. Steps Previbacribe Unsubscribe Unsubscribe Unsubscribe Unsubscribe                                                                                                    | Tracker Reminders<br>Unsubsoribe                                                |
| Under "General Notifications,"<br>you can change your email<br>notification settings.<br>Under "Tracker Reminders," click<br>to unsubscribe from the<br>reminders you have set. To set<br>reminders, go to the "Trackers"<br>page.                                                                   | General Notifications General Announcements Unsubscribe Unsubscribe Tracker Reminders Click unsubscribe on a tracker reminder to remove the related of Sleep Reminder: Daily Unsubscribe                                                                                                    | ee Notification Jneubsonibe Insubsonibe Insubsonibe In    | Tracker Reminders<br>Unsubsoribe                                                |
| Under "General Notifications,"<br>you can change your email<br>notification settings.<br>Under "Tracker Reminders," click<br>to unsubscribe from the<br>reminders you have set. To set<br>reminders, go to the "Trackers"<br>page.                                                                   | Current date and time: Sep 20, 2020                                                                                                    | ze Notification Jreubeoribe Health Risk Assessmere (HRA) Unsubscribe Unsubscribe Health Risk Assessmere (HRA) Unsubscribe High Steps Hydration Reminder: Daily Unsubscribe Unsubscribe                                                                                                    | Tracker Reminders<br>Unsubscribe<br>Savings<br>Reminder: Monthly<br>Unsubscribe |
| Under "General Notifications,"<br>you can change your email<br>notification settings.<br>Under "Tracker Reminders," click<br>to unsubscribe from the<br>reminders you have set. To set<br>reminders, go to the "Trackers"<br>page.<br>Under "My Devices," connect<br>your fitness tracking device(s) | General Notifications         General Announcements         Unsubscribe         Unsubscribe         Tracker Reminders         Click unsubscribe         Sleep         Reminder: Daily         Sleep         Reminder: Daily         Sleep         Reminder: Daily         My Devices         Steter another device to connect it | ze Notification Insubscribe Health Risk Assessmere (HRA) Unsubscribe Insubscribe Insubscri    | Tracker Reminders<br>Unsubsoribe<br>Savings<br>Reminder: Monthly<br>Unsubscribe |
| Under "General Notifications,"<br>you can change your email<br>notification settings.<br>Under "Tracker Reminders," click<br>to unsubscribe from the<br>reminders you have set. To set<br>reminders, go to the "Trackers"<br>page.<br>Under "My Devices," connect<br>your fitness tracking device(s) | Current date and time: Sep 20, 2020                                                                                                    | ze Notification Insubscribe Insubscribe In    | Tracker Reminders<br>Unsubsoritie<br>Savings<br>Reminder: MostNy<br>Unsubscribe |